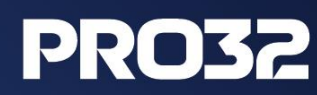

# Регистрация новых пользователей и партнеров

## Инструкция по регистрации новых пользователей и партнеров

### на партнерском портале <u>PRO32</u>

Для регистрации на партнерском портале <u>https://partner.pro32.com/</u> необходимо первым шагом зарегистрироваться как физическое лицо, далее привязать свой аккаунт к компании.

#### 1. Регистрация как физическое лицо

1.1. Для регистрации ФЛ на партнерском портале необходимо перейти на форму регистрации <u>https://partner.pro32.com/auth/registration.php</u>, заполнить ее и нажать кнопку «Зарегистрироваться».

### 2. Привязка физического лица к аккаунту партнера

2.1 Нажать на кнопку «личный кабинет» или «стать партнером», либо перейти по ссылке

https://partner.pro32.com/request/new/.

| pro32.com | getscreen.ru                                   | Стать партнёром | Калькулятор продаж Пассворк                                          | Илья Плешак Новости      | ов 🕂 Выйти<br>О компании 🗸 |
|-----------|------------------------------------------------|-----------------|----------------------------------------------------------------------|--------------------------|----------------------------|
| €         | РКОЗ2<br>СТАНЬ<br>ВОЖАКОМ СТАИ<br>СТАНЬ ПЕРВЫМ |                 |                                                                      |                          | Ø                          |
|           | Всё для успешных продаж                        |                 |                                                                      |                          |                            |
|           | ССС<br>Личный кабинет<br>официального партнера |                 | + -<br>x =<br>Калькулятор сделок Пас<br>для удобного расчета заказов | <b>сворк</b><br>клиентов |                            |

2.2 Если вам известен ID вашей компании, в открывшейся форме нужно нажать на кнопку «упрощенной формой», и указать там ID. После чего в течение 24 часов с вами свяжется партнер-аккаунт менеджер и предоставит доступ к порталу.

| Главная / Анкета нового партнера                                                                                                    |
|----------------------------------------------------------------------------------------------------|
| Анкета нового партнера                                                                                                    |
|                                                                                                    |
| Если вас заинтересовало сотрудничество с нашей компанией, направьте свое предложение в Отдел по работе с партнерами, за-<br>полнив анкету. |
| Если сотрудник вашей компании уже заполнял анкету партнера, вы можете воспользоваться упрощенной формой                                    |
| 1 Шаг 1 ——— 2 Шаг 2                                                                                                    |
|                                                                                                    |

2.3 Если ID партнера вам не известен, либо если ваша компания не зарегистрирована на партнерском портале, необходимо заполнить форму (1-й и 2-й шаг) и отправить запрос. После чего в течение 24 часов с вами свяжется партнер-аккаунт менеджер и предоставит доступ к порталу.

| 1 Шаг 1 ———— (                                                    | 2 Шаг 2                 |  |  |  |
|-------------------------------------------------------------------|-------------------------|--|--|--|
| Введите свои контактные данные, и мы обязательно свяжемся с вами. |                         |  |  |  |
| Наименование организации*                                         | 8                       |  |  |  |
| Должность*                                                        | 8                       |  |  |  |
| Телефон*                                                          | +7 🔻 +7 (999) 999-99-99 |  |  |  |
| Регион*                                                           | Грузия                  |  |  |  |
| Город*                                                            | Тбилиси                 |  |  |  |
| Сайт                                                              | Адрес сайта             |  |  |  |
|                                                                   | Перейти на шаг 2        |  |  |  |
|                                                                   |                         |  |  |  |

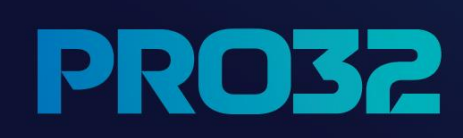